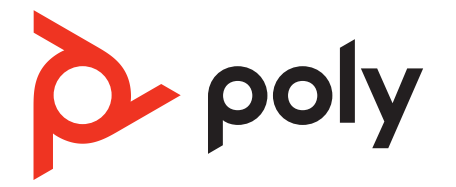

# Серия Poly Sync 60

Спикерфон с поддержкой Bluetooth и USB для конференц-залов

Руководство пользователя

## Комплект поставки

Элементы управления 3 Светодиодные индикаторы 4 Будьте осторожны! 4 Настройка, питание и сопряжение 5 Питание 5 Настройка проводного режима 5 Настройка мобильного устройства 6 Настройка видеокамеры 7 8 Загрузка программного обеспечения Обновление встроенного ПО 8 Ежедневное использование 9 Прием или завершение вызова 9 Отключение/включение микрофона 9 Громкость 9 Голосовой помощник (функция смартфона) 9 Запуск Microsoft Teams (только для модели с поддержкой Microsoft Teams) 9 Настройка спикерфона 9 Зарядка мобильного телефона 9 Подключение спикерфонов (последовательное подключение аудио) 11 Настройки аудио на подключенных спикерфонах 11 Устранение неполадок 12 Комплект поставки 14 Поддержка 15

## Элементы управления

## Спикерфон для конференц-зала с возможностью проводного и беспроводного подключения.

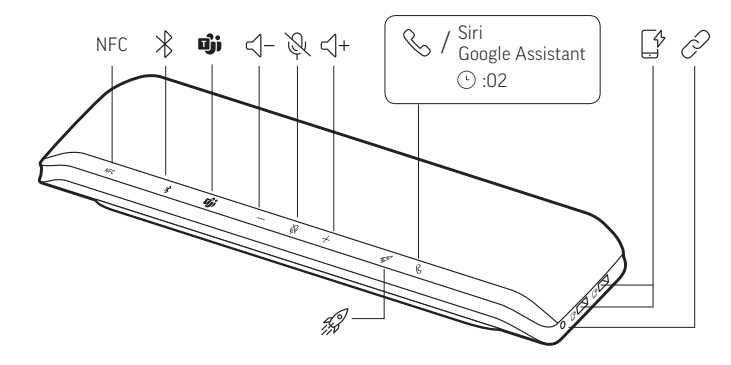

| NFC                       | NFC                                                                                                    |  |
|---------------------------|----------------------------------------------------------------------------------------------------|--|
| *                         | Сопряжение с помощью технологии Bluetooth                                                                                              |  |
| Dji                       | Нажмите для использования Microsoft Teams (только на моделях с<br>поддержкой Teams; требуется версия приложения для настольных систем) |  |
| <∫-                       | Уменьшение громкости                                                                                                    |  |
| Ŗ                         | Включение/отключение микрофона                                                                                                    |  |
| <∫+                       | Увеличение громкости                                                                                                    |  |
| S                         | Прием/завершение вызова                                                                                                    |  |
| Siri, Google<br>Assistant | Голосовой помощник по умолчанию (функция смартфона)                                                                                    |  |
| <u>ب</u>                  | Порты USB для зарядки телефона                                                                                                    |  |
| Ø                         | Подключение 2 спикерфонов (функция смартфона)                                                                                          |  |
| 49                        | Приостановка/воспроизведение мультимедиа (по умолчанию). Настройте<br>функцию в приложении Poly Lens.                                  |  |

#### Светодиодные индикаторы

| Светодиодн<br>ая панель                                              | Расшифровка показаний светодиодных индикаторов        |
|----------------------------------------------------------------------|-------------------------------------------------------|
| Индикаторы<br>светятся<br>синим по<br>перекрещив<br>ающейся<br>схеме | Режим сопряжения                                      |
| Непрерывно<br>светится<br>синим                                      | Сопряжение успешно установлено (подключено)           |
| Мигает<br>зеленым                                                    | Входящий вызов                                        |
| Непрерывно<br>светится<br>зеленым                                    | Во время вызова                                       |
| Непрерывно<br>светится<br>красным                                    | Микрофон отключен                                     |
| Индикаторы<br>светятся<br>белым по<br>перекрещив<br>ающейся<br>схеме | Режим соединения (последовательное подключение аудио) |
| 2 раза<br>мигает<br>белым                                            | Соединение успешно установлено                        |

Перед использованием спикерфона прочтите руководство по безопасной работе для Будьте осторожны! получения важных сведений о безопасности, зарядке, аккумуляторе и нормативных требованиях.

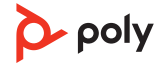

## Настройка, питание и сопряжение

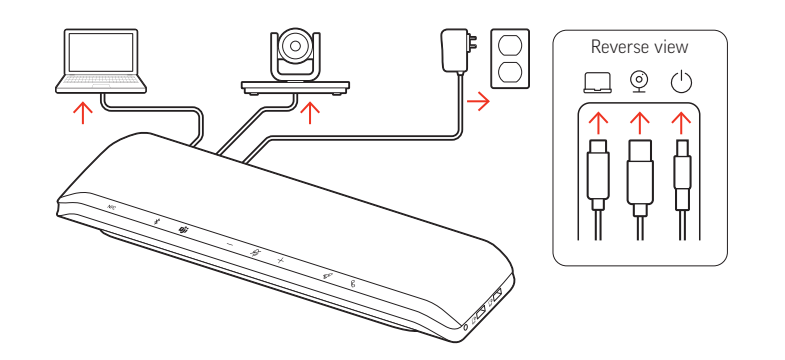

|            | Порты на обратной стороне спикерфона |
|------------|--------------------------------------|
|            | Порт USB-C для компьютера            |
| ©          | Порт USB-А для видеокамеры           |
| $\bigcirc$ | Порт питания                         |

#### Питание

Спикерфон включается при подключении кабеля питания к розетке. Порт питания 🖰 расположен на обратной стороне спикерфона.

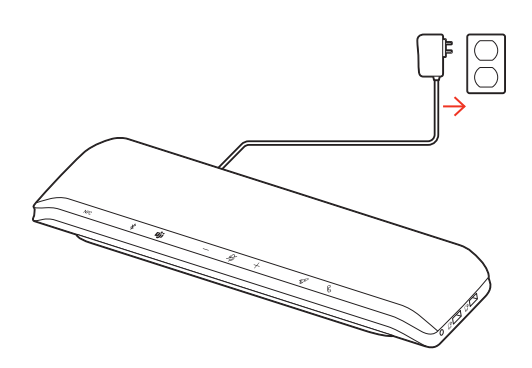

Настройка проводного режима

Подключите кабель USB от спикерфона к порту USB-А или USB-С на компьютере.

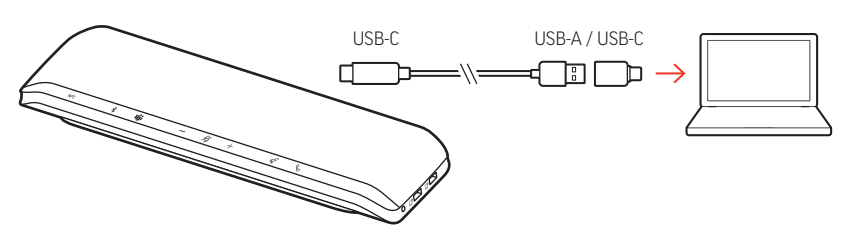

**ПРИМЕЧАНИЕ** Кабель USB подключается к порту компьютера — на обратной стороне спикерфона.

**ПРИМЕЧАНИЕ** Убедитесь, что к спикерфону подключен кабель только с разъемом USB-С. Проводной режим может не работать, если к спикерфону подключен адаптер USB-A/USB-C.

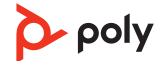

#### Настройка мобильного устройства

1 Когда спикерфон включен, нажмите и удерживайте кнопку Bluetooth <sup>∦</sup> в течение 2 секунд. Вы услышите уведомление «pairing» («сопряжение»), после чего светодиодный индикатор начнет светиться синим по перекрещивающейся схеме.

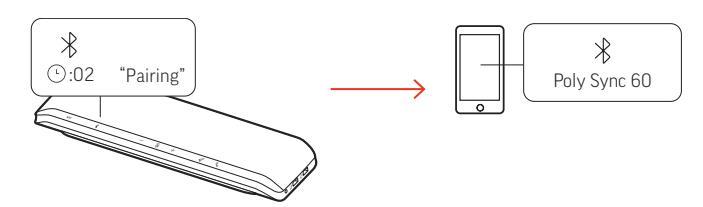

- 2 Включите Bluetooth на мобильном устройстве и запустите поиск новых устройств. Выберите Poly Sync 60.
- 3 После успешного сопряжения вы услышите уведомление «pairing successful» («сопряжение успешно установлено»), и светодиодный индикатор начнет светиться синим.

#### Сопряжение на базе технологии NFC

Спикерфон поддерживает сопряжение с мобильным устройством с помощью технологии NFC. Сопряжение с помощью технологии NFC может не работать, если на спикерфоне уже установлено сопряжение с двумя устройствами.

- 1 Убедитесь, что на мобильном устройстве включена функция NFC, а дисплей разблокирован. (Наличие поддержки технологии NFC зависит от мобильного устройства.)
- 2 Когда спикерфон включен, поднесите NFC-метку на мобильном устройстве в зону действия NFC-метки на спикерфоне до завершения сопряжения. При необходимости примите запрос на установление соединения.

#### Безопасное подключение (мобильное устройство)

Функция безопасного подключения обеспечивает дополнительную безопасность при совершении вызовов с помощью технологии Bluetooth в конференц-зале.

Если она активна, сопряженное устройство отключается после каждого вызова, совершаемого с помощью мобильного устройства, чтобы исключить возможность непреднамеренного воспроизведения звука с телефона через спикерфон. Управление доступно в Poly Lens.

**ПРИМЕЧАНИЕ** При активации безопасного подключения ранее сопряженные устройства отключаются.

- 1 Когда спикерфон включен, а безопасное подключение активировано в Poly Lens, нажмите и удерживайте кнопку Bluetooth <sup>\*</sup> в течение 2 секунд. Вы услышите уведомление «pairing» («сопряжение»), после чего светодиодный индикатор начнет светиться синим по перекрещивающейся схеме.
- 2 Включите Bluetooth на своем устройстве и запустите поиск новых устройств. Выберите Poly Sync 60.

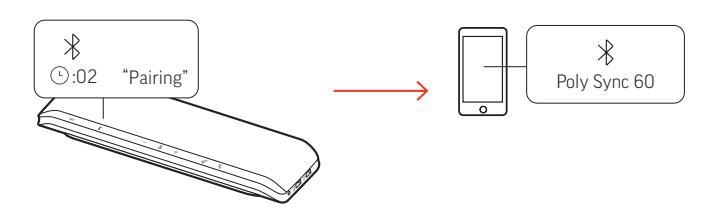

После успешного сопряжения вы услышите уведомление «pairing successful» («сопряжение успешно установлено»), и светодиодный индикатор начнет светиться синим.

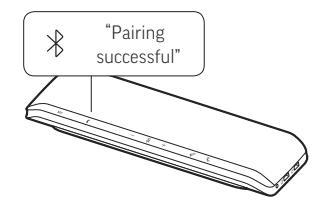

- 4 Совершите или примите вызов на мобильном устройстве или включите воспроизведение музыки через Bluetooth.
- 5 Чтобы оставить подключение к мобильному устройству после завершения вызова, нажмите любую кнопку в течение 30 секунд. Если не предпринимать никаких действий, подключение к мобильному устройству будет завершено, а кнопка Bluetooth перестанет светиться.

#### Настройка видеокамеры

1 Спикерфон поставляется с закрытым портом для видеокамеры <sup></sup> . Он расположен на обратной стороне спикерфона. Для доступа к порту снимите крышку с помощью прилагаемого звездообразного ключа.

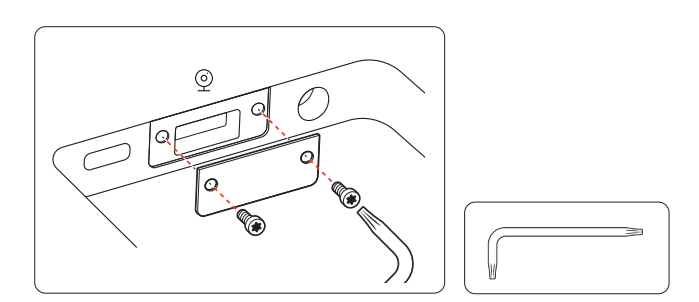

2 Подключите кабель совместимой видеокамеры к порту USB-А для камеры <sup>©</sup> на спикерфоне.

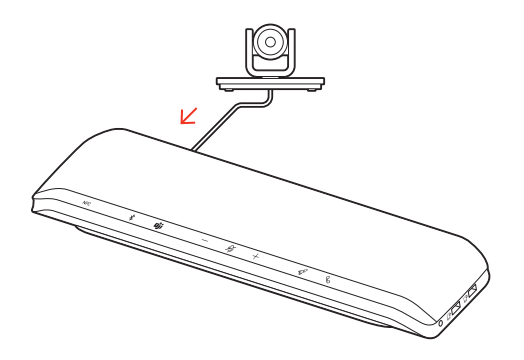

ПРИМЕЧАНИЕ Кабель для видеокамеры не входит в комплект поставки.

## Загрузка программного обеспечения

Используйте приложение Poly Lens для настольных систем для настройки работы устройства с помощью расширенных настроек и параметров. Для работы с некоторыми программными телефонами необходимо установить программное обеспечение Poly, чтобы обеспечить возможность управления вызовами на устройстве (прием/завершение вызовов и отключение микрофона). Загрузить: poly.com/lens.

**ПРИМЕЧАНИЕ** Настройки устройства также доступны в приложении Plantronics Hub для настольных систем.

## Обновление встроенного ПО

Поддержание встроенного ПО в актуальном состоянии позволяет повысить производительность устройства Poly и расширить его функциональные возможности.

Используйте Poly Lens для обновления встроенного ПО с помощью компьютера. Приложение можно загрузить с веб-сайта poly.com/lens.

Во время обновления встроенного ПО:

- Не пользуйтесь устройством Poly до завершения обновления.
- Отключите устройство Poly от сопряженных устройств, таких как телефоны, планшеты и компьютеры.
- Не запускайте другой процесс обновления со второго устройства.
- Не запускайте потоковую передачу мультимедиа.
- Не принимайте и не совершайте вызовы.

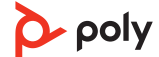

## Ежедневное использование

| Прием или завершение<br>вызова                                         | Нажмите кнопку управления вызовами 🏷 чтобы принять или завершить вызов.                                                                                                    |
|------------------------------------------------------------------------|----------------------------------------------------------------------------------------------------|
| Отключение/включение<br>микрофона                                      | Во время активного вызова нажмите кнопку отключения микрофона $\%$ для отключения или включения микрофонов. Управляйте настройками отключение микрофона в Poly Lens.                                                                                                    |
| Громкость                                                              | Для увеличения или уменьшения громкости нажимайте кнопки увеличения (+) или<br>уменьшения (-) громкости.                                                                                                    |
|                                                                        | <mark>Регулировка громкости микрофона спикерфона</mark><br>Совершите тестовый вызов с помощью программного телефона и отрегулируйте уровень<br>громкости программного телефона и ПК соответствующим образом.                                                                                                    |
| Голосовой помощник<br>(функция смартфона)                              | Siri, Google Assistant, Cortana: нажмите и удерживайте кнопку управления вызовами в<br>течение 2 секунд, чтобы активировать приложение голосового помощника по умолчанию,<br>установленное на вашем телефоне. Дождитесь воспроизведения голосового запроса на<br>активацию голосового набора, поиска и других функций голосового управления<br>смартфоном. |
| Запуск Microsoft Teams<br>(только для модели с<br>поддержкой Microsoft | На вашем устройстве есть кнопка Teams 助 для быстрого запуска и использования<br>приложения Microsoft Teams для настольных систем. Подсветка кнопки Teams мигает при<br>получении уведомления или запроса на подключение к совещанию.                                                                                                    |
| leams)                                                                 | <ul> <li>Когда вы не разговариваете по телефону, нажмите кнопку Teams , чтобы открыть<br/>приложение Microsoft Teams на компьютере.</li> </ul>                                                                                                    |
|                                                                        | <ul> <li>Когда светодиодный индикатор кнопки Teams мигает фиолетовым, нажмите ее, чтобы<br/>просмотреть уведомления или подключиться к совещанию в Teams.</li> <li>ПРИМЕЧАНИЕ Требуется модель с поддержкой Teams и открытое приложение Teams<br/>для настольных систем. Приложение Teams для мобильных устройств не<br/>поддерживается.</li> </ul>        |
| Настройка спикерфона                                                   | Настройте функцию кнопки со значком ракеты 郊 в приложении Poly Lens. Запуск/<br>приостановка воспроизведения мультимедиа является функцией по умолчанию при<br>нажатии кнопки со значком ракеты 🐔.                                                                                                    |
|                                                                        | Выберите один из следующих вариантов:                                                                                                    |
|                                                                        | • Запуск/приостановка воспроизведения аудио (по умолчанию)                                                                                                    |
|                                                                        | • Проверка состояния устройства                                                                                                    |
|                                                                        | • Удаление списка доверенных устройств                                                                                                    |
|                                                                        | • Только вызовы на мобильном устройстве: голосовой помощник по умолчанию (Siri,<br>Google Assistant)                                                                                                    |
|                                                                        | • Повторный набор номера                                                                                                    |
|                                                                        | <ul> <li>Перевод вызова на удержание / возобновление вызова (зависит от программного<br/>телефона)</li> </ul>                                                                                                    |
| Зарядка мобильного<br>телефона                                         | При включенном спикерфоне можно заряжать до 2 телефонов. Подключите кабель для<br>зарядки телефона к одному из 2 портов USB-A (кабели не входят в комплект поставки).                                                                                                    |

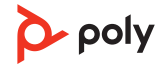

 $\rightarrow$ ¢

ПРИМЕЧАНИЕ Подключение обеспечивает только подачу питания.

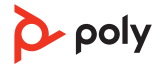

# Подключение спикерфонов (последовательное подключение аудио)

Вам понадобятся два спикерфона Poly Sync и компьютер или мобильное устройство. **ПРИМЕЧАНИЕ** Вы можете установить подключение между спикерфонами Sync 40 и Sync 60. Убедитесь, что все спикерфоны обновлены до последней версии программного обеспечения устройства в приложении Poly Lens для настольных систем.

**ПРИМЕЧАНИЕ** При последовательном подключении спикерфонов используются настройки основного устройства. Спикерфон, сопряженный или подключенный к компьютеру или мобильному телефону, является основным устройством.

- 1 Выполните сопряжение или подключение одного спикерфона с ПК или мобильным устройством. См. разделы Настройка проводного режима, Настройка мобильного устройства или Настройка USB-адаптера.

**ПРИМЕЧАНИЕ** Режим подключения можно включить, когда оба спикерфона неактивны (не во время вызова или потоковой передачи мультимедиа).

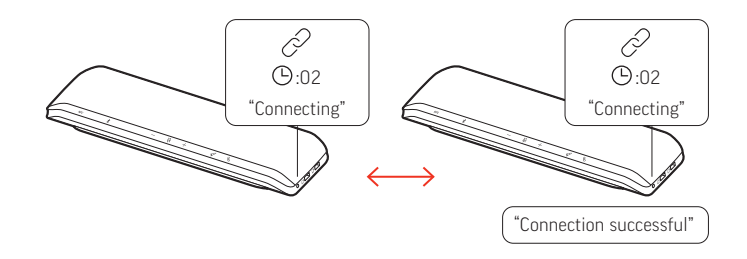

- **3** Вы можете управлять системой с помощью любого спикерфона для воспроизведения аудио или совершения вызовов.

настройки основного устройства. Спикерфон, сопряженный или подключенный к компьютеру или мобильному телефону, является основным устройством.

Настройки аудио на подключенных спикерфонах

Управление настройками последовательного подключения аудио доступно в приложении Poly Lens для настольных систем. Выберите аудиовыход: Party (Вечеринка) (по умолчанию) или Stereo (Стерео).

**ПРИМЕЧАНИЕ** В режиме Stereo (Стерео) на основное устройство передается аудио для правого канала, а на дополнительное устройство — для левого.

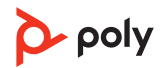

## Устранение неполадок

| На спикерфоне не воспроизводится аудио<br>при подключении к компьютеру в                                                                                                    | <ul> <li>Убедитесь, что спикерфон включен, подсоединив<br/>кабель питания к розетке.</li> </ul>                                                                                                    |  |
|----------------------------------------------------------------------------------------------------|----------------------------------------------------------------------------------------------------|--|
| проводном режиме.                                                                                                    | <ul> <li>Кабель USB для компьютера может быть<br/>подсоединен наоборот. К спикерфону должен быть<br/>подсоединен конец кабеля только с разъемом USB-C.<br/>Конец кабеля с разъемом USB-A (и подключенный<br/>адаптер USB-C) подсоединяется к компьютеру.</li> </ul>                                                             |  |
|                                                                                                    | <ul> <li>Не подсоединяйте кабель USB к порту для зарядки<br/>телефона <sup>[]</sup> на спикерфоне. Подсоедините кабель к<br/>порту USB-C <sup>[</sup>] на обратной стороне спикерфона.</li> </ul>                                                                                                    |  |
| (Только для модели с поддержкой<br>Microsoft Teams) Как осуществляется<br>взаимодействие с Microsoft Teams?                                                                                                    | <ul> <li>Нажмите кнопку Teams ப் для быстрого запуска и использования Microsoft Teams.</li> <li>Модель с поддержкой Teams совместима с приложением Microsoft Teams для настольных систем. Приложение Teams для мобильных устройств не поддерживается.</li> </ul>                                                                |  |
| Доступно ли воспроизведение звука в<br>стереорежиме при подключении двух<br>спикерфонов по беспроводной связи?                                                                                                    | Да, в приложении Poly Lens перейдите в раздел<br>Settings (Настройки) > General (Общие) > Daisy chain<br>audio (Последовательное подключение аудио) и<br>выберите Stereo (Стерео). Для получения<br>дополнительной информации см. раздел Настройки<br>аудио на подключенных спикерфонах.<br>Загрузите приложение: poly.com/lens |  |
| Как управлять спикерфоном с помощью<br>программного обеспечения Poly?<br>Приложение Poly Lens для мобильных<br>устройств или приложение Plantronics<br>Hub для мобильных устройств не<br>распознает мой спикерфон. | <ul> <li>Спикерфон поддерживают приложения Poly для<br/>настольных систем: приложение Poly Lens для<br/>настольных систем и приложение Plantronics Hub<br/>для настольных систем. Ссылка для загрузки:<br/>poly.com/lens.</li> <li>Спикерфон не поддерживают приложения Poly для<br/>мобильных устройств.</li> </ul>            |  |
| Как использовать функцию безопасного<br>подключения для вызовов на мобильном<br>телефоне?                                                                                                    | Функция безопасного подключения обеспечивает<br>дополнительную безопасность при совершении<br>вызовов с помощью технологии Bluetooth в<br>конференц-зале.<br>• Активируйте функцию безопасного подключения в<br>приложении Poly Lens для настольных систем.                                                                     |  |
|                                                                                                    | <ul> <li>Сопряженное мобильное устройство будет<br/>автоматически отключено от спикерфона после<br/>вызова.</li> <li>Чтобы оставить подключение к мобильному<br/>телефону, нажмите любую кнопку на спикерфоне в<br/>течение 30 секунд после завершения вызова.</li> </ul>                                                       |  |
| Как настроить функцию кнопки со значком ракеты 🛷?                                                                                                    | <ul> <li>Убедитесь, что на компьютер загружено приложение<br/>Poly Lens для настольных систем.</li> </ul>                                                                                                    |  |

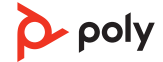

|                                                | <ul> <li>Настройте функцию кнопки со значком ракеты  Я в<br/>приложении Poly Lens для настольных систем.</li> </ul>                                                                                                    |  |  |
|------------------------------------------------|----------------------------------------------------------------------------------------------------|--|--|
|                                                | <ul> <li>Запуск/приостановка воспроизведения мультимедиа<br/>является функцией по умолчанию при нажатии<br/>кнопки со значком ракеты 47. Функция запуска/<br/>приостановки воспроизведения несовместима с<br/>некоторыми веб-приложениями.</li> </ul> |  |  |
| Я хочу подключить видеокамеру к<br>спикерфону. | <ul> <li>Спикерфон поставляется с закрытым портом USB-A<br/>для видеокамеры <sup>©</sup>. Для доступа к порту снимите<br/>крышку с помощью прилагаемого инструмента.</li> </ul>                                                                       |  |  |
|                                                | <ul> <li>Подключите кабель совместимой видеокамеры к<br/>порту USB-А для камеры <sup>©</sup> на спикерфоне.</li> </ul>                                                                                                    |  |  |

## Комплект поставки

Содержимое комплекта поставки зависит от изделия.

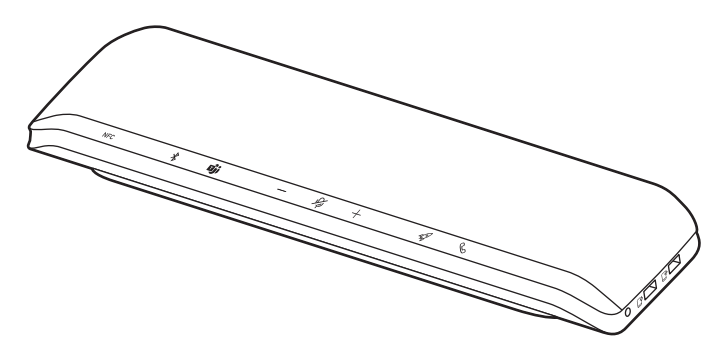

Спикерфон

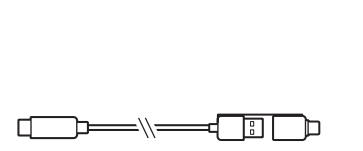

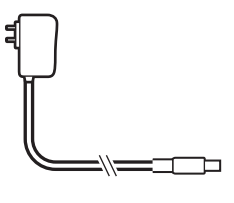

Комбинированный кабель USB-A/USB-C

Блок питания и штепсельный адаптер

Poly

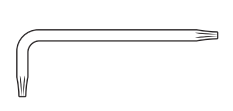

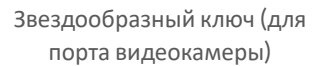

Краткое руководство

QUICK START

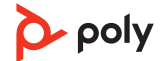

### Поддержка

#### **NEED MORE HELP?**

poly.com/support

#### УПОЛНОМОЧЕННОЕ ИЗГОТОВИТЕЛЕМ ЛИЦО

Общество с ограниченной ответственностью "ПЛАНТРОНИКС Рус" Российская Федерация, 115054, город Москва, площадь Павелецкая, дом 2, строение 2, этаж 23, помещение I, комната 1В Тел: +7 495 213 12 16 Email : Sergey.Khomyakov@poly.com

#### Manufacturer:

Plantronics, Inc.Plantronics B.V.345 Encinal StreetScorpius 171Santa Cruz, CA 950602132 LR HoofddorpUnited StatesNetherlands

© 2022 Plantronics, Inc. Все права защищены. Poly, символ в виде пропеллера, и логотип Poly являются товарными знаками компании Plantronics, Inc. Bluetooth является зарегистрированным товарным знаком компании Bluetooth SIG, Inc., любое его использование компанией Plantronics, Inc. осуществляется по лицензии. Все остальные товарные знаки являются собственностью соответствующих компаний. Произведено компанией Plantronics, Inc.

Model ID: SY60/SY60-M.

218941-25 01.22

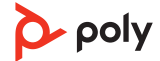